## Como utilizar o Fechamento, no cadastro de Horários do Ponto Secullum 4?

O software Ponto Secullum 4 permite ao usuário configurar o fechamento da jornada diário do funcionário, determinando assim a alocação das marcações no cartão ponto.

A configuração do Fechamento está em Menu Cadastros > Horários, na coluna Fechamento.

| 📽 Horários    |             |              |           |         |           |         |              |                  |                  |                 |                 |      |
|---------------|-------------|--------------|-----------|---------|-----------|---------|--------------|------------------|------------------|-----------------|-----------------|------|
| 💕 Horár       | ios   Inclu | uir - Editar |           |         |           |         |              |                  |                  | Opçõe           | s 🐴 C           | )es  |
| Número        | De          | scrição      | 20-20-20  |         |           |         |              |                  |                  | j               | Última alte     | eraç |
| 1             |             | MINISTRA     | TIVO      |         |           |         |              |                  |                  |                 | Administ        | rac  |
|               | Entrada 1   | Saída 1      | Entrada 2 | Saída 2 | Entrada 3 | Saída 3 | Tempo<br>+/- | Tol. de<br>Extra | Tol. de<br>Falta | Almoço<br>Livre | Compen-<br>sado | Ne   |
| segunda-feira | 08:30       | 12:00        | 13:00     | 18:30   |           |         |              | 10               | 10               |                 |                 |      |
| terça-feira   | 08:30       | 12:00        | 13:00     | 18:30   |           |         |              | 10               | 10               |                 |                 |      |
| quarta-feira  | 08:30       | 12:00        | 13:00     | 18:30   |           |         |              | 10               | 10               |                 |                 |      |
| quinta-feira  | 08:30       | 12:00        | 13:00     | 18:30   |           |         |              | 10               | 10               |                 |                 |      |
| sexta-feira   | 08:30       | 12:00        | 14:00     | 18:30   |           |         |              | 10               | 10               |                 |                 |      |
| sábado        | Extra       | Extra        | Extra     | Extra   | Extra     | Extra   |              | 10               | 10               |                 |                 |      |
| -             | Extra       | Extra        | Extra     | Extra   | Extra     | Extra   |              | 10               | 10               |                 |                 |      |

Caso a coluna esteja oculta, clique no botão Opções e em Mostrar tabela avançada para exibi-la.

| Importação de batidas<br>Tela de Cálculos<br>Modo de Cálculo<br>Colunas em Dias<br>Noturno<br>Horas In Itinere | <ul> <li>Marcar qualquer minuto adiantado</li> <li>Ignorar limite mínimo caso bat<br/>superior a tolerância</li> <li>Marcar qualquer minuto atrasado o</li> <li>Descontar tolerância das horas ext</li> <li>Usar tolerância para refeições</li> <li>Limite mínimo de extras no dia</li> <li>Limite mínimo de faltas no dia</li> </ul> | como extra<br>ida gerar extras<br>como falta<br>ras<br>10 minutos<br>0 minutos |
|----------------------------------------------------------------------------------------------------|----------------------------------------------------------------------------------------------------|--------------------------------------------------------------------------------|
|                                                                                                    |                                                                                                    |                                                                                |

O Fechamento indica o final do dia em horas, com valores inteiros de 0 a 23.

Exemplo: se o horário de trabalho do funcionário é das 22:00 até às 05:00, o Fechamento deve ser depois das 5 horas. Ou seja, o fechamento pode ser igual a 6 ou 7. Caso os funcionários cadastrados neste horário frequentemente cumpram horas extras após às 05:00, recomenda-se colocar um Fechamento maior. Esta configuração é necessária para que no recebimento das marcações de ponto, a entrada realizada às 22:00 e a saída realizada às 05:00 sejam alocadas no mesmo dia no Cartão Ponto, pois fazem parte da mesma jornada diária, mesmo que em dias diferentes.

Observações:

1 – Caso o horário de trabalho não ultrapasse a meia noite, deixe o Fechamento igual a zero (0). Como neste caso o horário é totalmente diurno, o encerramento do dia ocorre à meia noite.

2 – Caso o horário de trabalho inicie às 00:00, coloque o Fechamento como 23 (anterior à entrada). Neste caso, se o funcionário registrar o ponto às 23:59, esta marcação é automaticamente puxada para o dia correto.

3 – Em horários que participem de escalas noturnas, recomenda-se configurar o Fechamento do horário de folga (extra) com o mesmo valor do Fechamento do horário noturno do ciclo anterior. Exemplo:

Ciclo 1 - Horário 1 - 23:00 às 07:00 - Fechamento 8

## Ciclo 2 - Horário 2 - Horário de folga - Fechamento 8

| 🛱 Horários    |           |                    |           |         |           |         |              |                  |                  |                 |                         |             |
|---------------|-----------|--------------------|-----------|---------|-----------|---------|--------------|------------------|------------------|-----------------|-------------------------|-------------|
| Número        | De<br>VI  | scrição<br>GILANTE |           |         |           |         |              |                  |                  |                 | Última alte<br>Administ | eraç<br>rac |
|               | Entrada 1 | Saída 1            | Entrada 2 | Saída 2 | Entrada 3 | Saída 3 | Tempo<br>+/- | Tol. de<br>Extra | Tol. de<br>Falta | Almoço<br>Livre | Compen-<br>sado         | Ne          |
| segunda-feira | 23:00     | 07:00              |           |         |           |         |              | 10               | 10               |                 | ×                       |             |
| terça-feira   | 23:00     | 07:00              |           |         |           |         |              | 10               | 10               |                 | ×                       |             |
| quarta-feira  | 23:00     | 07:00              |           |         |           |         |              | 10               | 10               |                 | ×                       |             |
| quinta-feira  | 23:00     | 07:00              |           |         |           |         |              | 10               | 10               |                 | ×                       |             |
| sexta-feira   | 23:00     | 07:00              |           |         |           |         |              | 10               | 10               |                 | ×                       |             |
| sábado        | 23:00     | 07:00              |           |         | -         |         |              | 10               | 10               |                 | ×                       |             |
| 110000 +02000 | 23:00     | 07:00              |           |         |           |         |              | 10               | 10               |                 | ×                       |             |

Em caso de dúvidas, consulte o suporte.